# Moodle Monivalintatentti

Luodaan tentti, jossa monivalintakysymykset arvotaan kysymyspankista ja tenttisuoritukset arvioidaan automaattisesti.

# Sisällys

#### • Esimerkki

- Kurssilla on kaksi aihealuetta, joihin tentti liittyy
- Lisätään kymmenen monivalintakysymystä kysymyspankkiin molempiin aihealueisiin
- Tentissä arvotaan viisi satunnaista kysymystä kummastakin aihealueesta vastattavaksi

#### Tentin vaiheet

- Lisää kategoriat kysymyspankkiin
- Lisää kysymykset kysymyspankkiin
- Lisää uusi tenttiaktiviteetti
- Lisää kysymykset tenttiin
- Esikatsele tentti
- Arvioi tenttisuoritukset
- Vie suoritukset opintorekisteriin

#### Moodle-tentin järjestämisestä

- Älä järjestä Moodlessa useiden kymmenien opiskelijoiden samanaikaisesti suoritettavia tenttejä
- Jos teet tentin Moodleen, tenttiperiodin pitää olla vähintään viikko, jotta tenteistä järjestelmälle aiheutuva kuormitus jakautuu tasaisesti
- Jos tentti tehdään samanaikaisesti ja tentissä on samat kysymykset kaikille, käytä tentin toteuttamiseen ensisijaisesti Office 365 Formsia: <u>https://forms.office.com</u>

#### Lisää ohjeita

- Tenttiaktiviteetin tarkemmat ohjeet suomeksi: <u>https://docs.moodle.org/3x/fi/Tentti</u>
- Tenttiaktiviteetin yksityiskohtaiset ohjeet englanniksi: <u>https://docs.moodle.org/35/en/Quiz\_activity</u>

#### Lisää kategoriat kysymyspankkiin 1/4

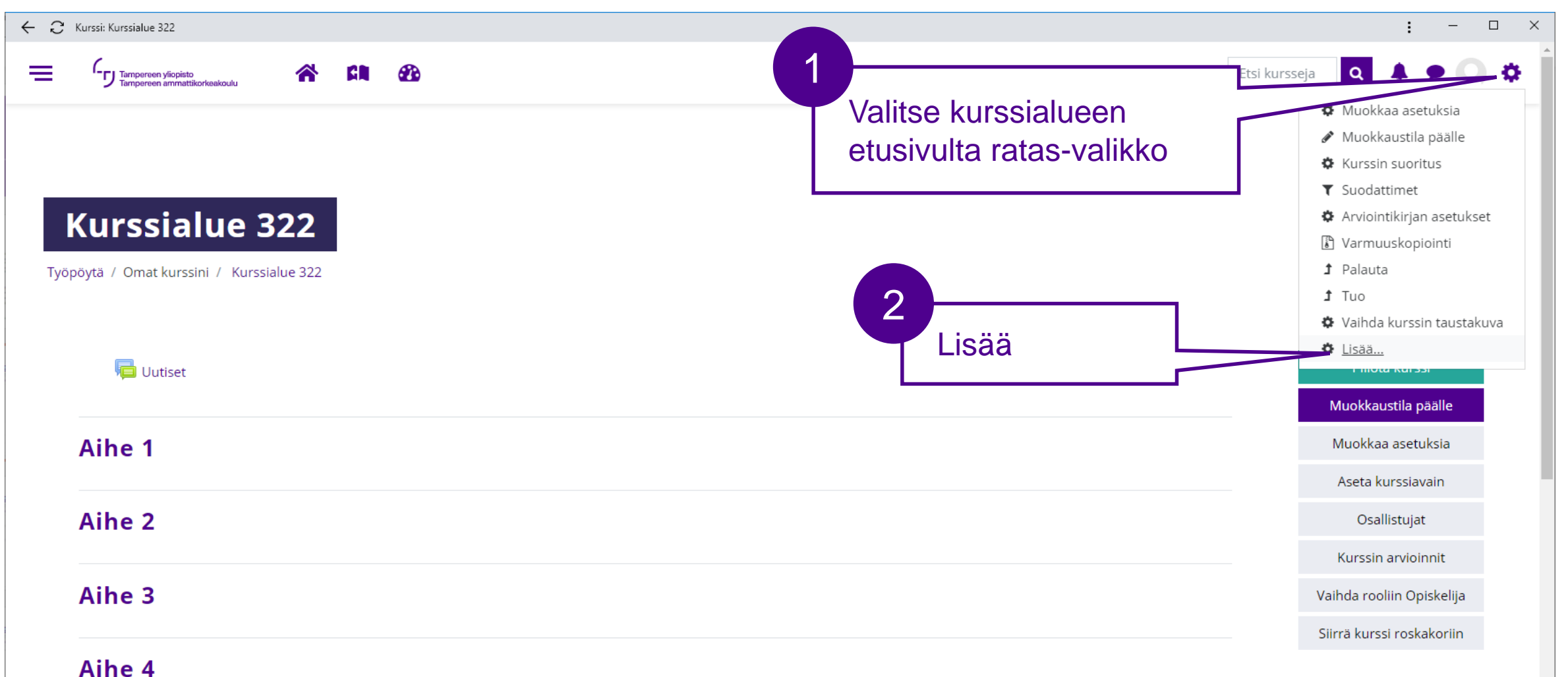

#### Tampereen yliopisto Tampereen ammattikorkeakoulu

### Lisää kategoriat kysymyspankkiin 2/4

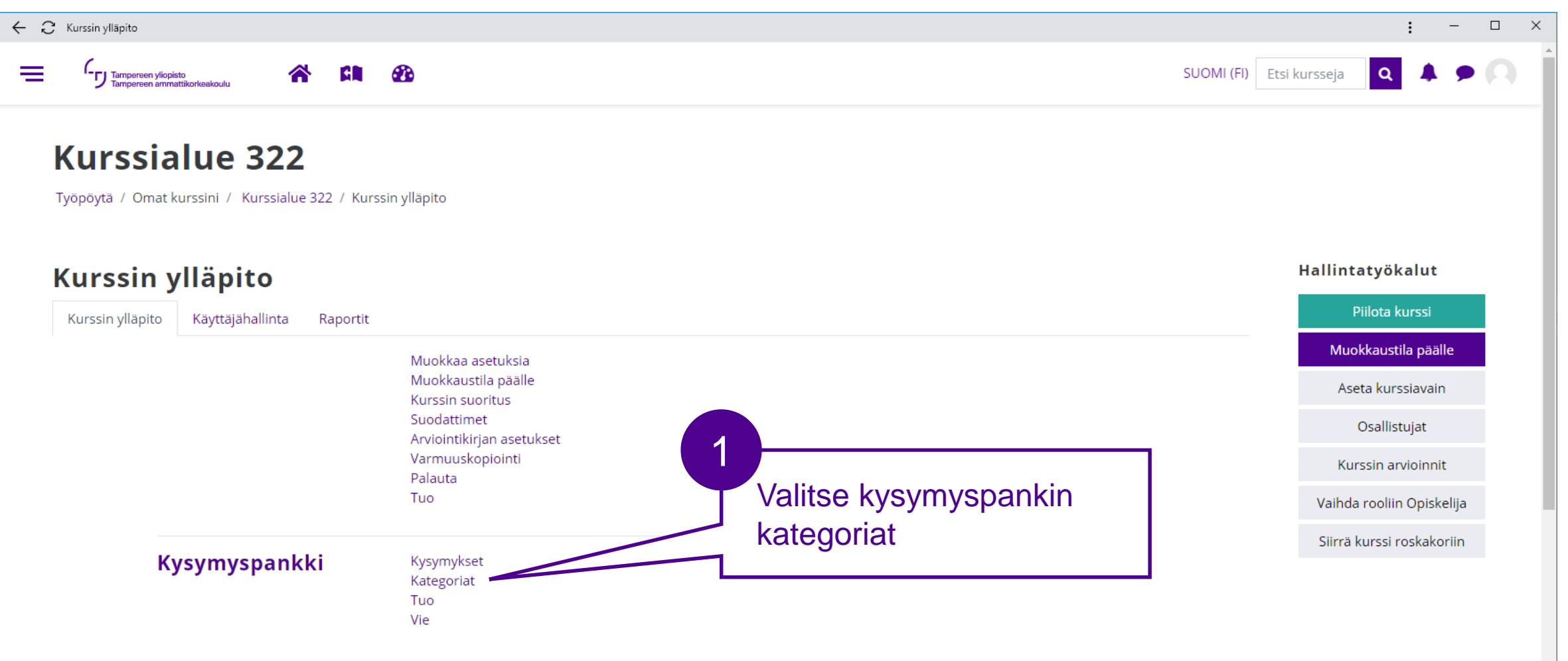

### Lisää kategoriat kysymyspankkiin 3/4

Tampereen vliopisto

Tampereen ammattikorkeakoulu

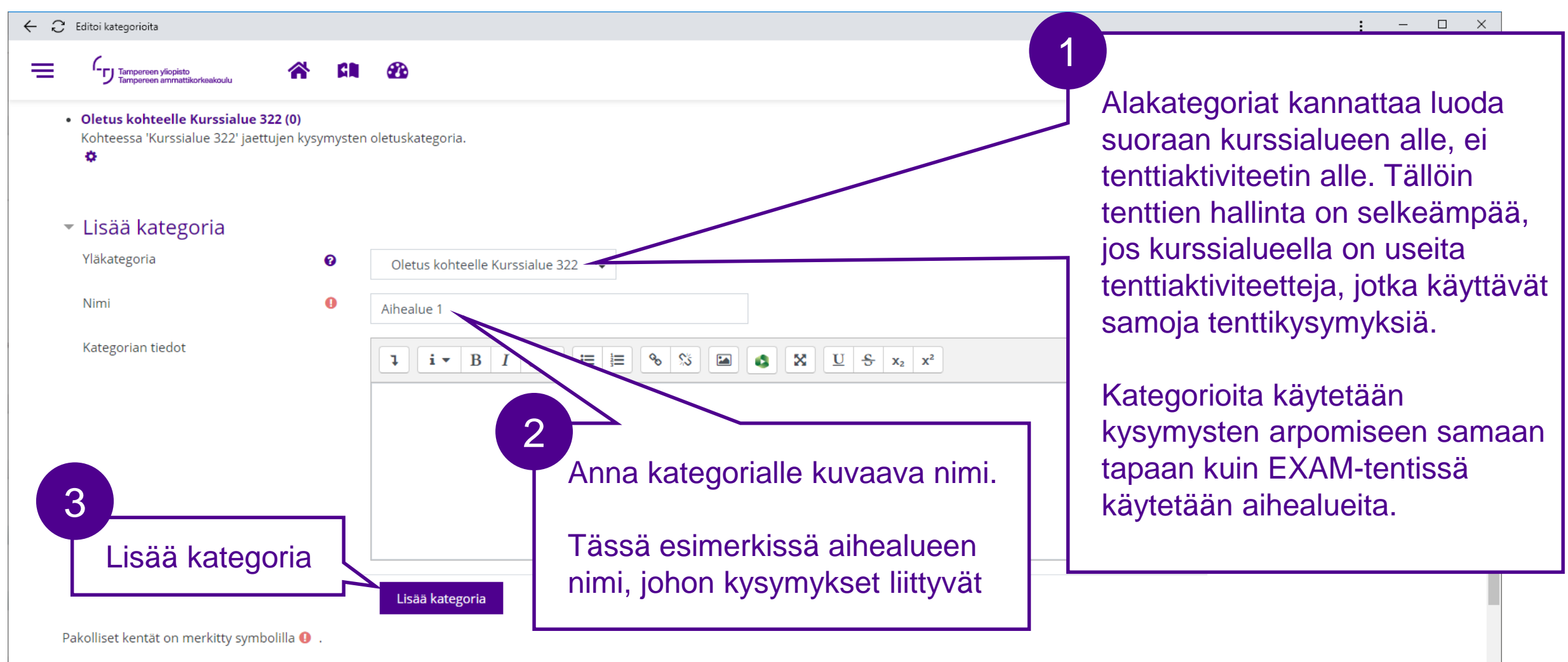

#### Tampereen yliopisto Tampereen ammattikorkeakoulu

### Lisää kategoriat kysymyspankkiin 4/4

| $\leftarrow$ $\bigcirc$ Editoi kategorioita                                                                                                    |                                                                            | : - □ ×                          |
|----------------------------------------------------------------------------------------------------|----------------------------------------------------------------------------|----------------------------------|
|                                                                                                    |                                                                            | SUOMI (FI) Etsi kursseja 🝳 🌲 🗩 🔍 |
| Kysymyskategoriat kohteelle 'Kurssi:         • Oletus kohteelle Kurssialue 322 (0)         Kohteessa 'Kurssialue 322' jaettujen kysymysten oletuskategori         ◇         • Aihealue 1 (0) ①         ◇         • Aihealue 2 (0) ① | Ku kategoria ja lopputuloksena<br>kurssialueen alla on kaksi<br>kategoriaa |                                  |
| <ul> <li>Lisää kategoria</li> </ul>                                                                                                    |                                                                            |                                  |
| Yläkategoria 🕜 Oletus kohteelle Kur                                                                                                    | ssialue 322 🗢                                                              |                                  |
| Nimi <b>9</b>                                                                                                    |                                                                            |                                  |
| Kategorian tiedot                                                                                                    |                                                                            |                                  |
|                                                                                                    |                                                                            |                                  |
|                                                                                                    |                                                                            | •                                |

# Lisää kysymykset kysymyspankkiin 1/9

Tampereen yliopisto

Tampereen ammattikorkeakoulu

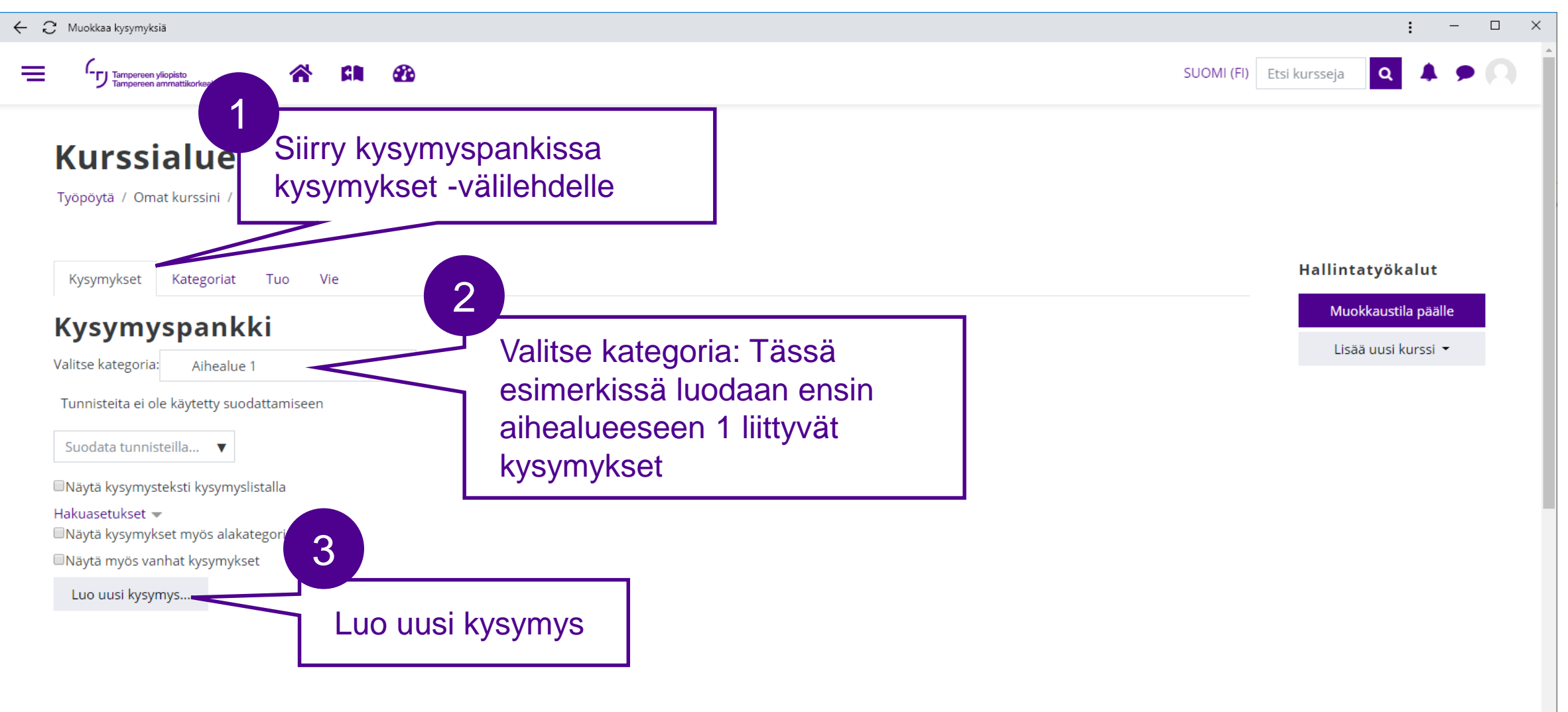

## Lisää kysymykset kysymyspankkiin 2/9

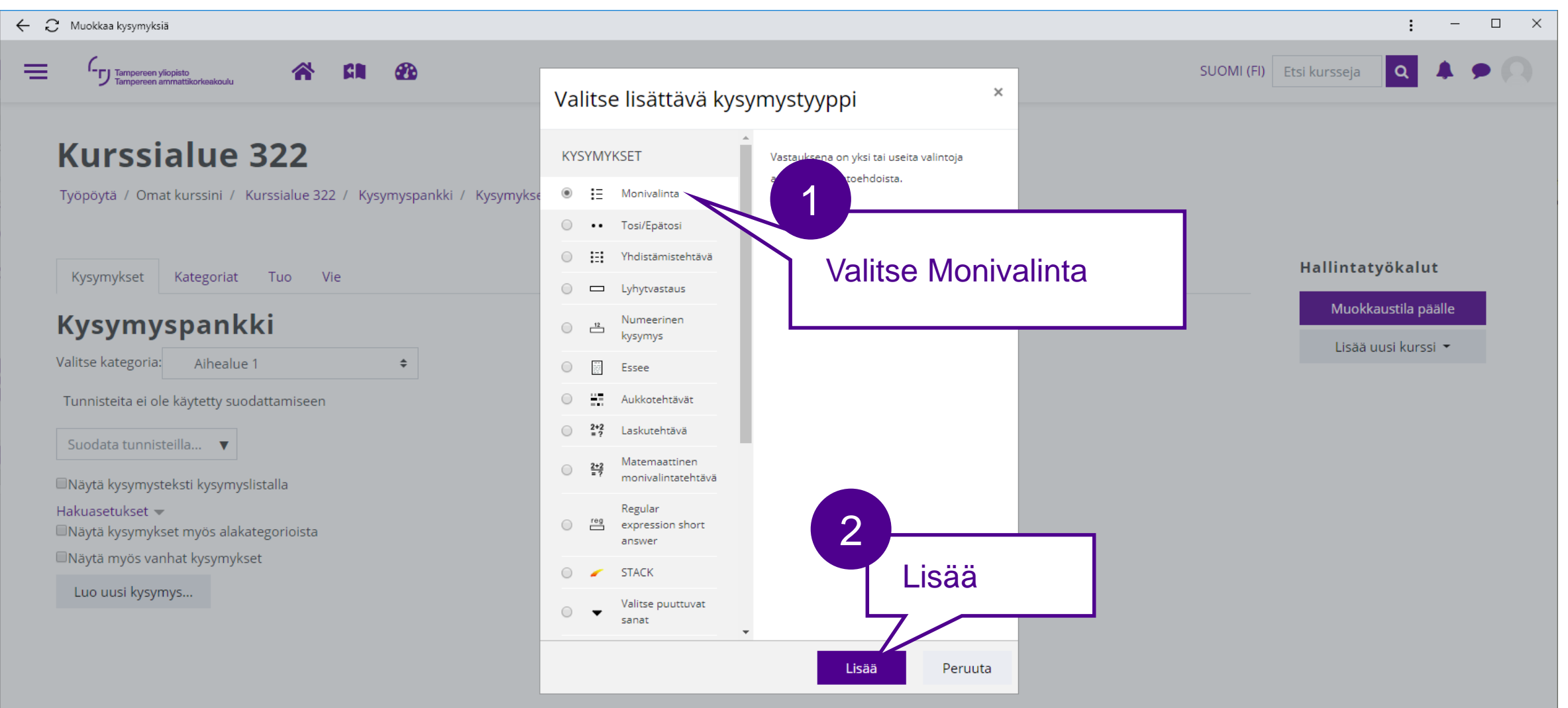

### Lisää kysymykset kysymyspankkiin 3/9

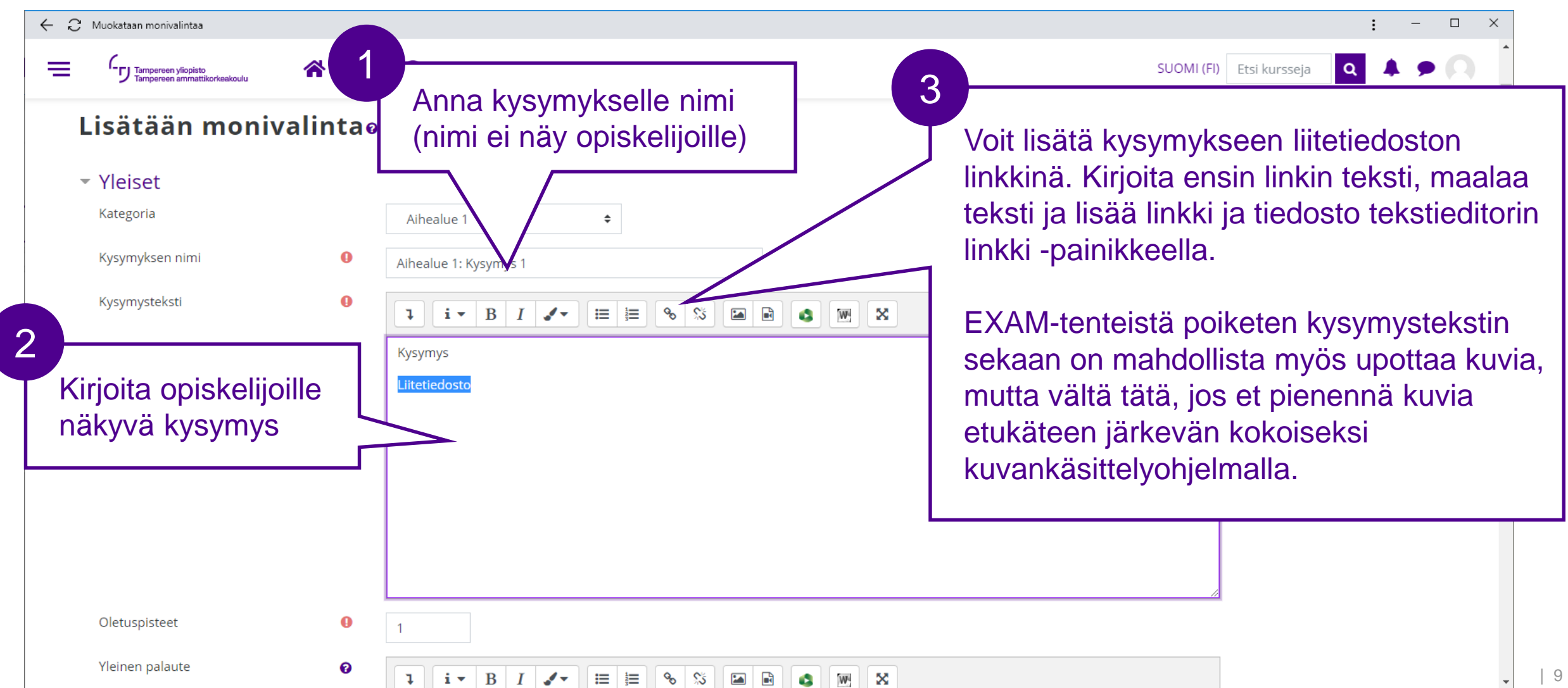

#### Tampereen yliopisto Tampereen ammattikorkeakoulu

### Lisää kysymykset kysymyspankkiin 4/9

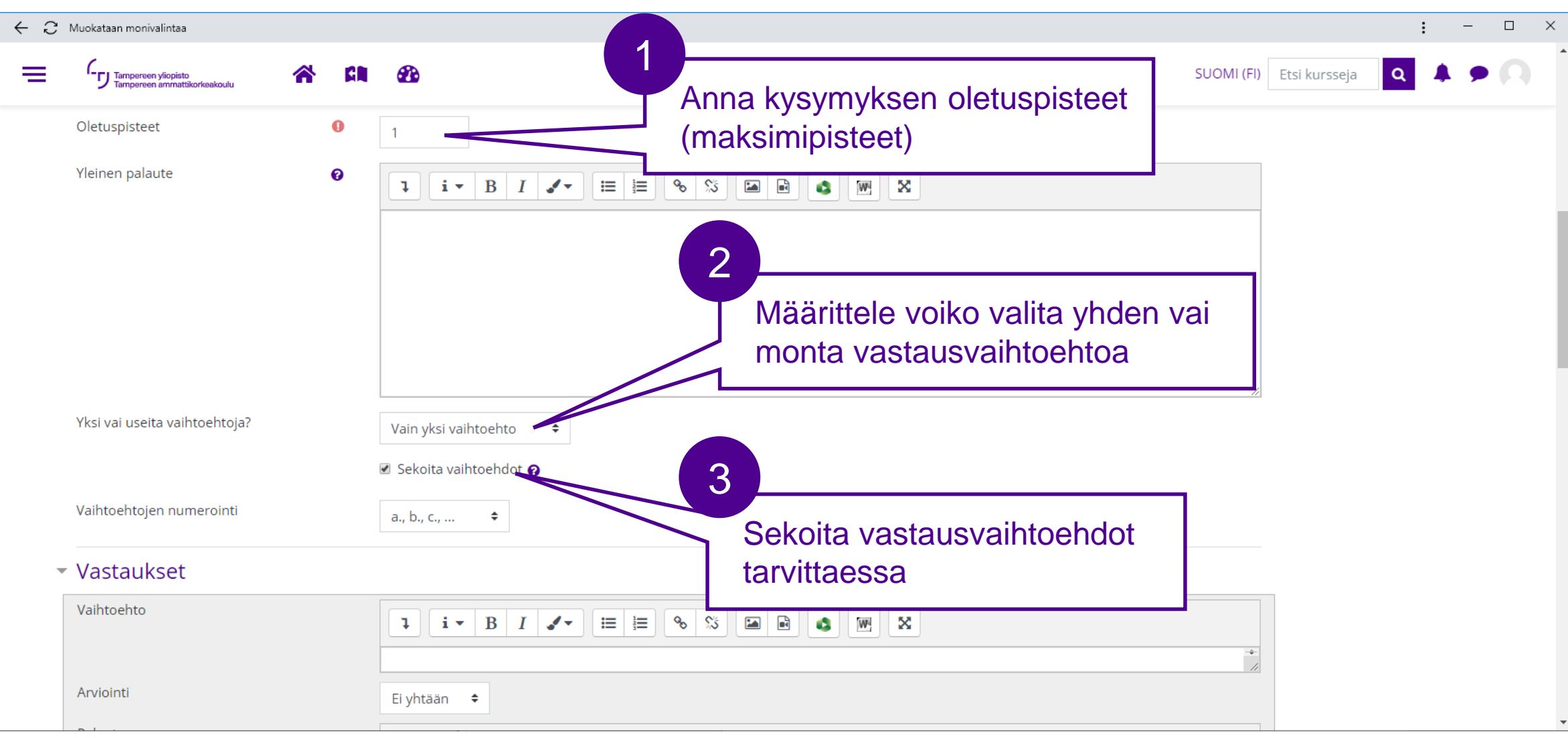

### Lisää kysymykset kysymyspankkiin 5/9

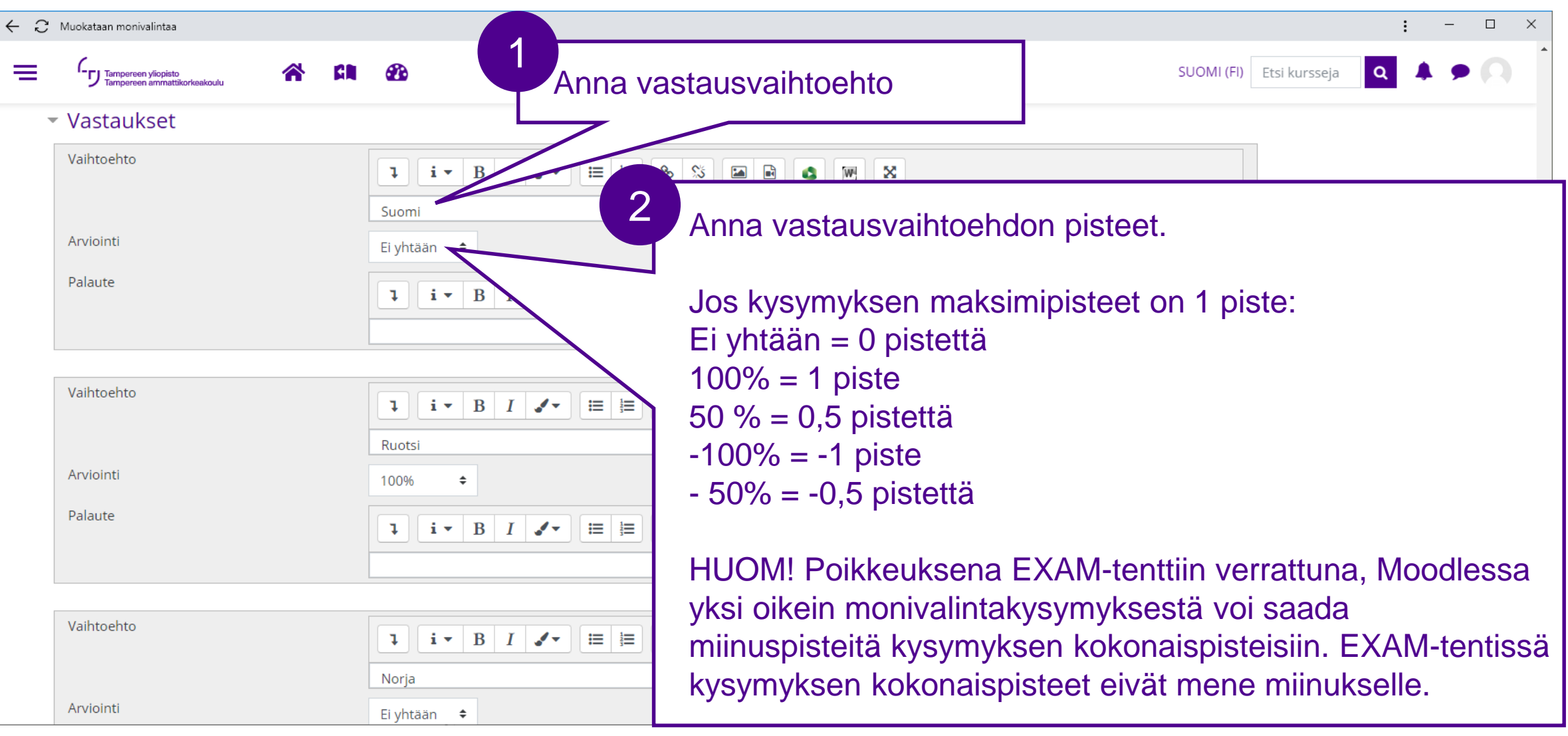

11

# Lisää kysymykset kysymyspankkiin 6/9

Tampereen yliopisto

Tampereen ammattikorkeakoulu

| C Muokataan monivalintaa                                    |                                                                                | : ×                                |
|-------------------------------------------------------------|--------------------------------------------------------------------------------|------------------------------------|
|                                                             | æ                                                                              | SUOMI (FI) 🛛 Etsi kursseja 🔍 🌲 🗩 💭 |
| <ul> <li>Useat suorituskerrat</li> </ul>                    |                                                                                |                                    |
| Pistevähennys jokaisesta virheellisestä 🛛 🥑<br>vastauksesta | HUOM! Tällä asetukselle                                                        | ei ole                             |
| Vihje 1                                                     | merkitystä, jos tentin saa<br>vain kerran.                                     | suorittaa                          |
| Vihjeen 1 asetukset                                         | Jos tentissä on useampi<br>suorituskerta, määrittele                           |                                    |
| Vihje 2                                                     | IIrangaistaanko uusista yripistemenetyksillä.                                  | tyskerroista                       |
|                                                             |                                                                                |                                    |
| Vihjeen 2 asetukset                                         | 🗆 Asetukset 🛛 <i>Pyyhi väärät vastaukset</i> 🔲 Näytä oikeiden vastausten määrä |                                    |
|                                                             | Lisää vihje                                                                    |                                    |
| <ul> <li>Tunnisteet</li> </ul>                              |                                                                                |                                    |
|                                                             | Tallanna muutokeet ja jatka muokkaamista                                       |                                    |

#### Tampereen yliopisto Tampereen ammattikorkeakoulu

# Lisää kysymykset kysymyspankkiin 7/9

| C Muokataan monivalintaa                            |           |    |                                                                                                    |                 | :           | -          |   | × |
|-----------------------------------------------------|-----------|----|----------------------------------------------------------------------------------------------------|-----------------|-------------|------------|---|---|
| Tampereen yliopisto<br>Tampereen ammattikorkeakoulu | *         | GN | SUOMI (                                                                                                    | FI) Etsi kursse | ja <b>Q</b> | <b>A</b> • | 0 |   |
| עוווןפ ו                                            |           |    | $1  \mathbf{i} \bullet \mathbf{B}  I  \checkmark  \blacksquare  \blacksquare  \blacksquare  \blacksquare  \blacksquare  \blacksquare  \blacksquare  \blacksquare  \blacksquare$ |                 |             |            |   |   |
|                                                     |           |    |                                                                                                    |                 |             |            |   |   |
| Vihieen 1 asetukset                                 |           |    | Asetukset – <i>Puyhi väärät vastaukset</i> – Näytä oikeiden vastausten määrä                                                                                                    | 11              |             |            |   |   |
| vilijeen i asetukset                                |           | r  |                                                                                                    |                 |             |            |   |   |
| Vihje 2                                             |           |    |                                                                                                    |                 |             |            |   |   |
|                                                     |           |    |                                                                                                    |                 |             |            |   |   |
|                                                     |           |    |                                                                                                    | <i>h</i>        |             |            |   |   |
| Vihjeen 2 asetukset                                 |           | (  | Asetukset <i>Pyyhi väärät vastaukset</i> 🔲 Näytä oikeiden vastausten määrä                                                                                                    |                 |             |            |   |   |
|                                                     |           |    | Lisää vihje                                                                                                    |                 |             |            |   |   |
| Tunnisteet                                          |           |    | 1                                                                                                    |                 |             |            |   |   |
|                                                     |           |    | Tallenna muutokset ja jatka muokkaamista                                                                                                    |                 |             |            |   |   |
|                                                     |           |    | Tallenna muutokset                                                                                                    |                 |             |            |   |   |
| Pakolliset kentät on merkitty symbo                 | lilla 🕕 . |    |                                                                                                    |                 |             |            |   |   |

### Lisää kysymykset kysymyspankkiin 8/9

| ← C Muokkaa kysymyksiä                                                                                                    | : - 🗆 X                                    |
|----------------------------------------------------------------------------------------------------|--------------------------------------------|
| E Contractionereen visioniste Tässä esimerkissä lisätään vielä 9 uutta kysymystä lisää                                                                                                    | sseja 🝳 🌲 🗩 🔍 🇴                            |
| Kysymykset     Kategoriat     Tuo     Vie                                                                                                    | allintatyökalut                            |
| Kysymyspankki       Sen jälkeen vaihdetaan kategoriaksi Aihealue 2 ja         Valitse kategoria:       Aihealue 1 (1)         Tunnisteita ei ole käytetty suodattamiseen       Sen jälkeen vaihdetaan kategoriaksi Aihealue 2 ja | Muokkaustila päälle<br>Lisää uusi kurssi 👻 |
| Suodata tunnisteilla 🔻                                                                                                    |                                            |
| <ul> <li>Näytä kysymysteksti kysymyslistalla</li> <li>Hakuasetukset ▼</li> <li>Näytä kysymykset myös alakategorioista</li> <li>Näytä myös vanhat kysymykset</li> </ul>                                                           |                                            |
| Luo uusi kysymys                                                                                                    |                                            |
| TekijäViimeinen muokkaajaKysymysEtunimi / Sukunimi / PäiväysEtunimi / Sukunimi / PäiväysEtunimi / Sukunimi / Päiväys                                                                                                    |                                            |
| □ : Aihealue 1: Kysymys 1                                                                                                    |                                            |

### Lisää kysymykset kysymyspankkiin 9/9

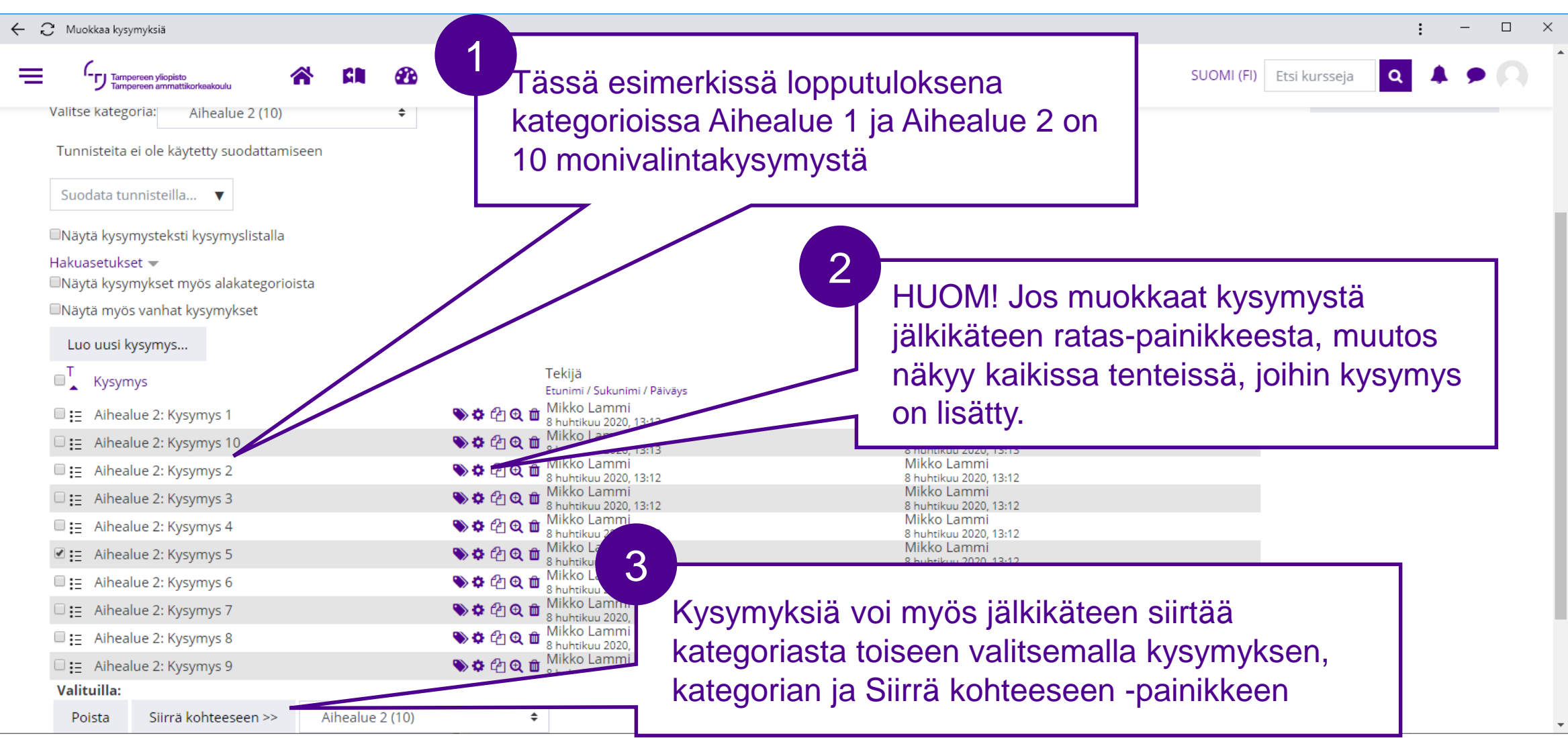

15

#### Lisää uusi tenttiaktiviteetti 1/4

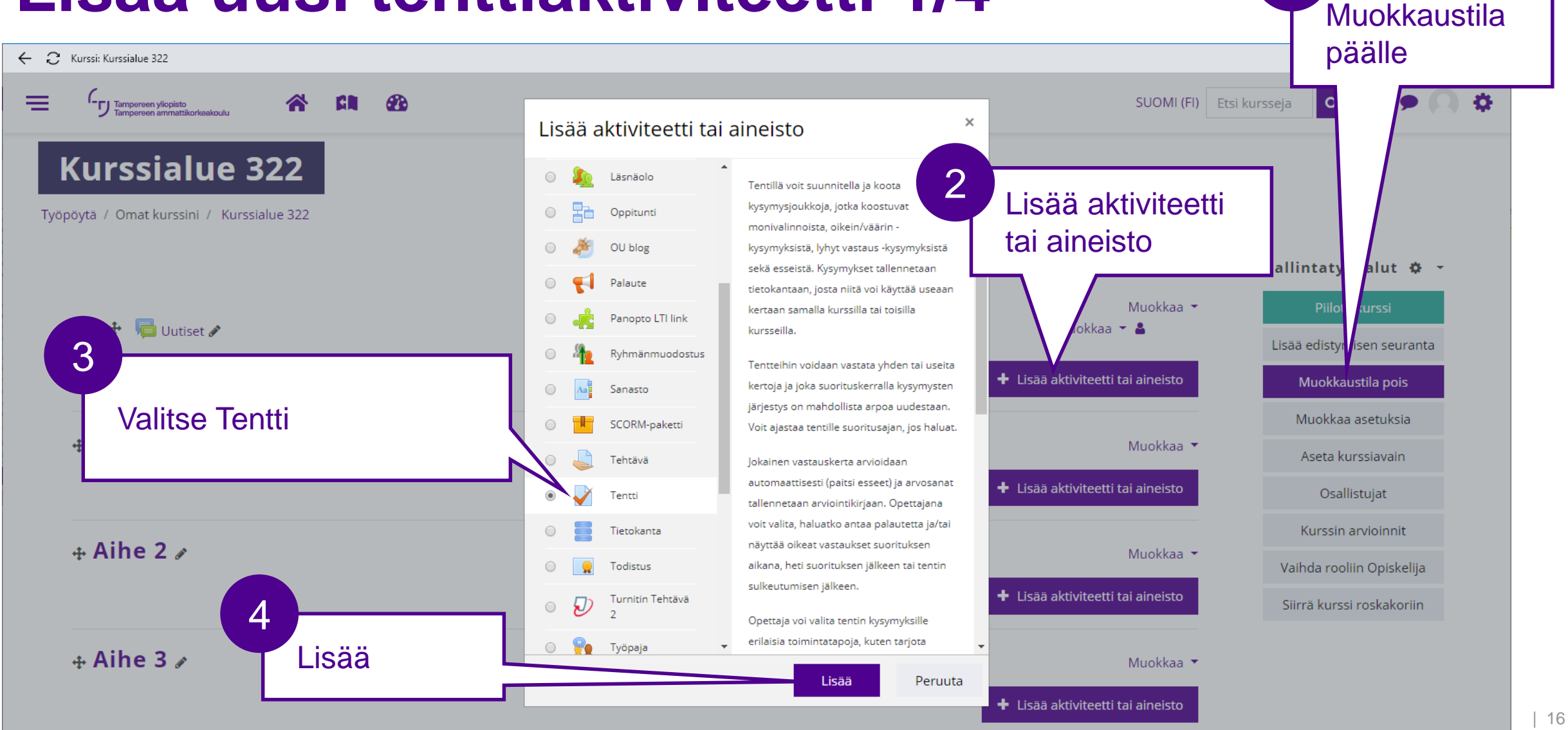

#### Lisää uusi tenttiaktiviteetti 2/4

| C Muokataan Tentti                             |                                  |                                     |              |                   |            |               | :                                     | - C | X |
|------------------------------------------------|----------------------------------|-------------------------------------|--------------|-------------------|------------|---------------|---------------------------------------|-----|---|
| Tampereen yliopisto<br>Tampereen ammattikorkea | koulu 🔗 🕅                        | - 23                                |              |                   |            | SUOMI (FI) Et | si kursseja 🝳 🌲                       | • ( | 0 |
| <b>Kurssialu</b><br>Työpöytä / Omat kurssir    | e 322<br>ni / Kurssialue 322 / A | Aihe 1 / Lisätään uusi Tentti ko    | Anna tentill | e kuvaava nimi    |            |               |                                       |     |   |
| 🛛 Lisätään ເ                                   | uusi Tentti                      | kohtaan Aihe                        | /            |                   |            | Nävtä kaikki  | Hallintatyökalut<br>Muokkaustila pois | ¢ - |   |
| - Yleiset                                      |                                  |                                     | <pre>/</pre> |                   |            |               |                                       |     |   |
| Nimi                                           | 0                                | Monivalintatentti                   |              | Lisää tarvittaess | a ohjeet   |               |                                       |     |   |
| Tehtävänanto                                   |                                  | I     I       Ohjeet opiskelijoille |              | tentin suorittami | sesta yms. |               |                                       |     |   |
|                                                |                                  | Näytä kuvaus kurssisivull           | 0            |                   |            |               |                                       |     |   |
| N Aipstus                                      |                                  |                                     |              |                   |            |               |                                       |     |   |

#### Tampereen vliopisto Tampereen ammattikorkeakoulu

#### Lisää uusi tenttiaktiviteetti 3/4

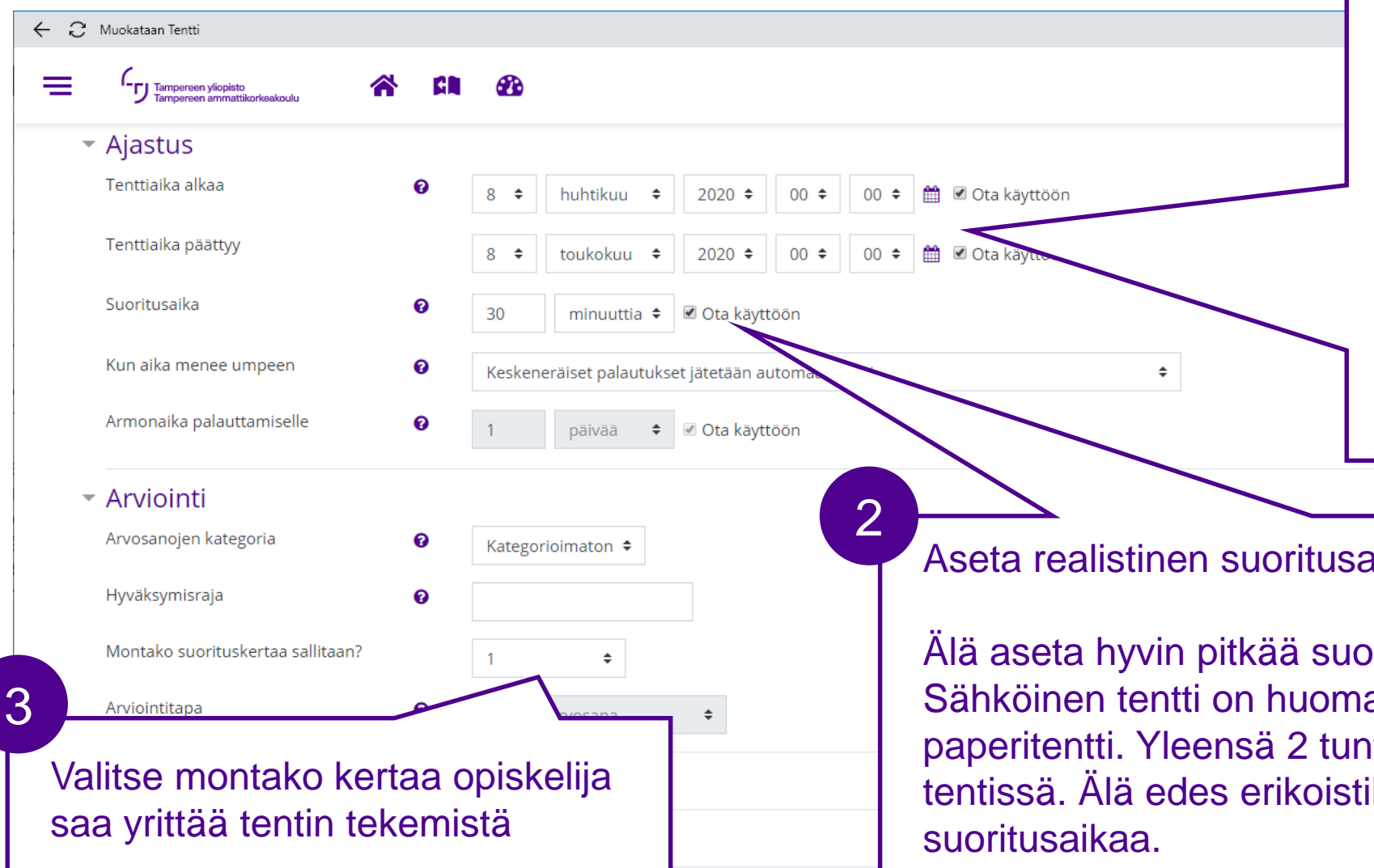

Aseta tenttiperiodin alkamis- ja päättymisaika.

Ruuhkaisin aika TUNI Moodlessa on arkipäivisin klo 10-16. Vältä tätä aikaväliä tentin alkamis- ja päättymisajankohtana.

Jos teet monta tenttiä, vältä ajastamasta kaikkia alkamaan ja päättymään samanaikaisesti.

Aseta realistinen suoritusaika.

Alä aseta hyvin pitkää suoritusaikaa vain varmuudeksi. Sähköinen tentti on huomattavasti nopeampi tehdä kuin paperitentti. Yleensä 2 tuntia on jo paljon pitkässäkin tentissä. Älä edes erikoistilanteissa aseta yli 4 tunnin

#### Tampereen yliopisto Tampereen ammattikorkeakoulu

#### Lisää uusi tenttiaktiviteetti 4/4

#### $\leftarrow$ C Muokataan Tentti

Ξ

- Tampereen yliopisto Tampereen ammattikorkeakoulu
- Tuloksista näytetään opiskelijoille

Tenttisuorituksen aikana ✓ Suorituskerta ? ✓ Jos oikein ? ✓ Pistettä ? ✓ Erityinen palaute ? ✓ Yleinen palaute ? ✓ Oikea vastaus ? Suorituksen yleispalaute ?

- Heti suorituskerran jälkeen Suorituskerta Jos oikein Pistettä Frityinen palaute Vleinen palaute Oikea vastaus Suorituksen yleispalaute
- Myöhemmin, kun tentti on yhä auki Suorituskerta Jos oikein Pistettä Erityinen palaute Vleinen palaute Oikea vastaus Suorituksen yleispalaute
- Kun tentti on suljett Suorituskerta Jos oikein Pistettä Frityinen palaute Yleinen palaute Oikea vastaus Suorituksen yleispalaute

Näkyvyyteen liittyvät asetukset

- Ylimääräiset rajoitukset suorituskerroissa
- Palaute kokonaisuudesta o
- Moduulien yleiset asetukset
- Rajoita pääsy
- Opiskelijoiden edistyminen

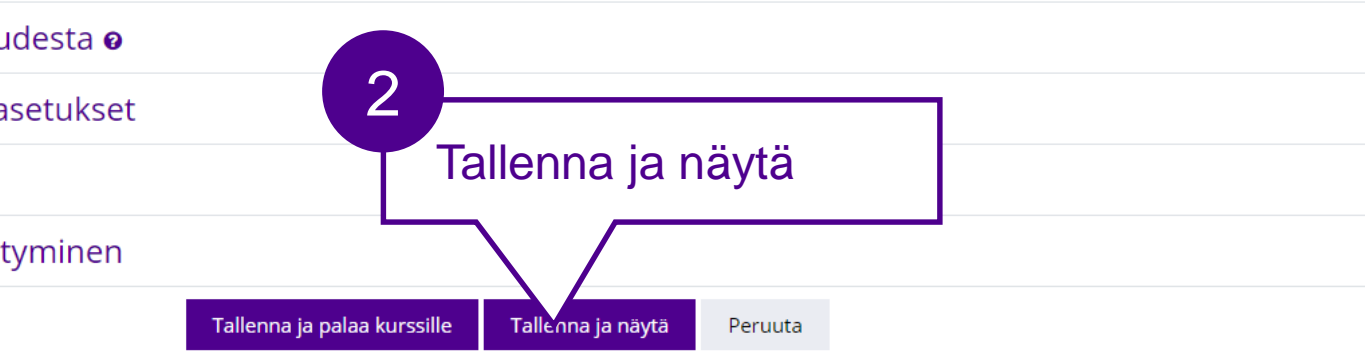

Valitse kuvan mukaisesti, jos haluat tentin toimivan mahdollisimman samalla tavalla kuin EXAM-tentti toimii.

Poikkeuksena Pistettä -valinta näyttää Moodlessa tentin kokonaispisteet ja kysymyskohtaiset pisteet. EXAM-tentissä opiskelijalle näytetään vain tentin kokonaispisteet. Poista tarvittaessa Pistettä valinta, jos et halua näyttää pisteitä opiskelijoille lainkaan.

Pakolliset kentät on merkitty symbolilla 🕕 .

#### Lisää kysymykset tenttiin 1/5

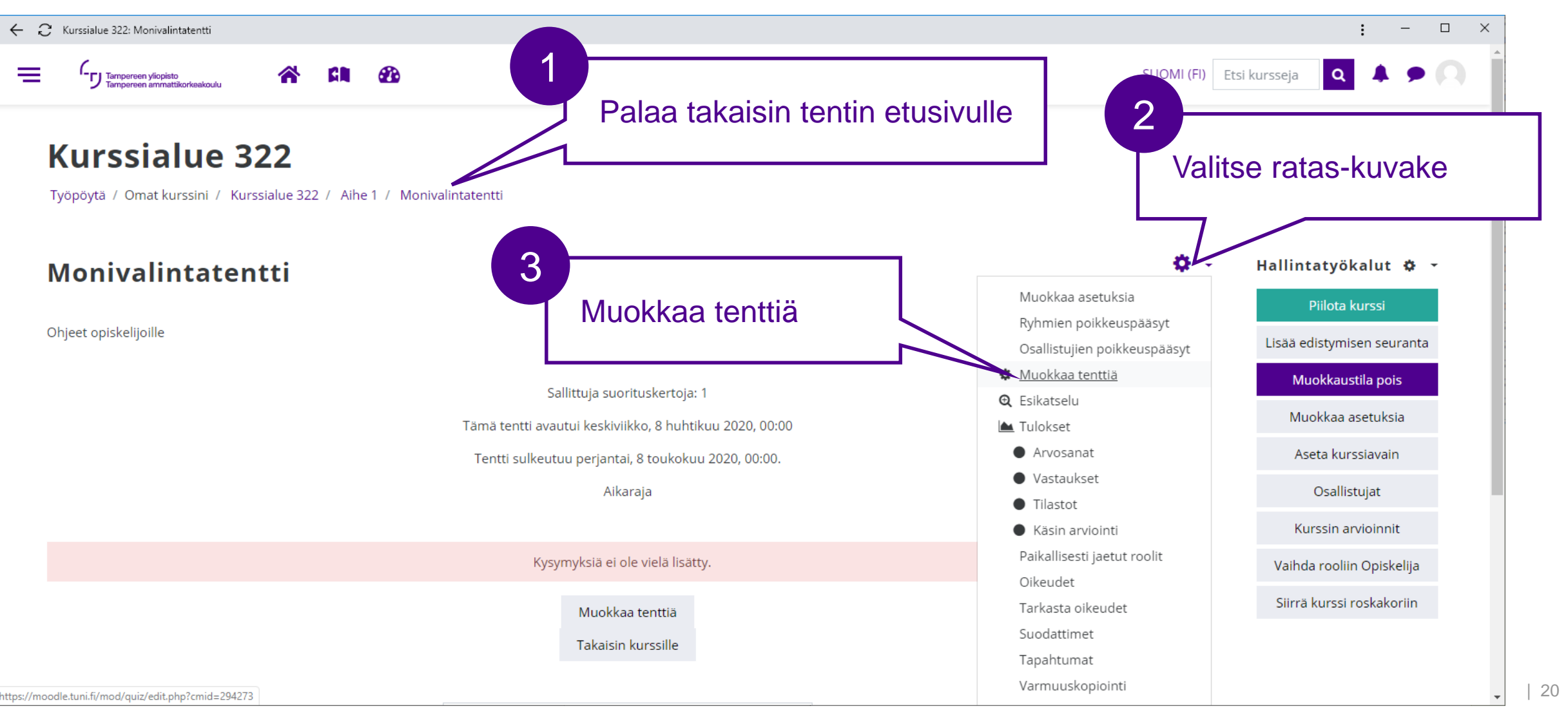

#### Lisää kysymykset tenttiin 2/5

| - 🎗 Muokataan tenttiä: Monivalintatentti                |                                     |                                                                        | : - 🗆 ×                    |
|---------------------------------------------------------|-------------------------------------|------------------------------------------------------------------------|----------------------------|
| Tampersen yliopisto                                     |                                     | SUOMI (FI) Ets                                                         | si kursseja 🝳 🌲 🗩 🔍        |
| Kurssialue 322                                          |                                     |                                                                        |                            |
| Tyopoyta / Omat kurssini / Kurssialue 322 / Alhe T /    | Monivalintatentti / Muokkaa tenttia |                                                                        |                            |
| Muokataan tenttiä: Moniv                                | /alintatenttiø                      |                                                                        | Hallintatyökalut 🌣 👻       |
| Kysymyksiä: 0   Tentti auki (sulkeutuu 8.05.2020 00:00) |                                     | Arviointimaksimi 10,00 Tallenna                                        | Piilota kurssi             |
| Sivuta uudelleen Valitse useita kysymyksiä              | 1                                   | Pisteet yhteensä: 0,00                                                 | Lisää edistymisen seuranta |
| ø                                                       | Lisää satunnainen kysymys           | Sekoita kysymykset <b>e</b>                                            | Muokkaustila pois          |
|                                                         | Lioud catalina inch kycymyc         | Lisäa –                                                                | Muokkaa asetuksia          |
|                                                         |                                     | + Lisää uusi kysymys                                                   | Aseta kurssiavain          |
|                                                         |                                     | <ul> <li>Kysymyspankista</li> <li>Lisää satunnainen kysymys</li> </ul> | Osallistujat               |
|                                                         |                                     |                                                                        | Kurssin arvioinnit         |
|                                                         |                                     |                                                                        | Vaihda rooliin Opiskelija  |
| <ul> <li>◄ Uutiset</li> </ul>                           | Siirry 🕈                            |                                                                        | Siirrä kurssi roskakoriin  |
|                                                         |                                     |                                                                        |                            |

#### Lisää kysymykset tenttiin 3/5

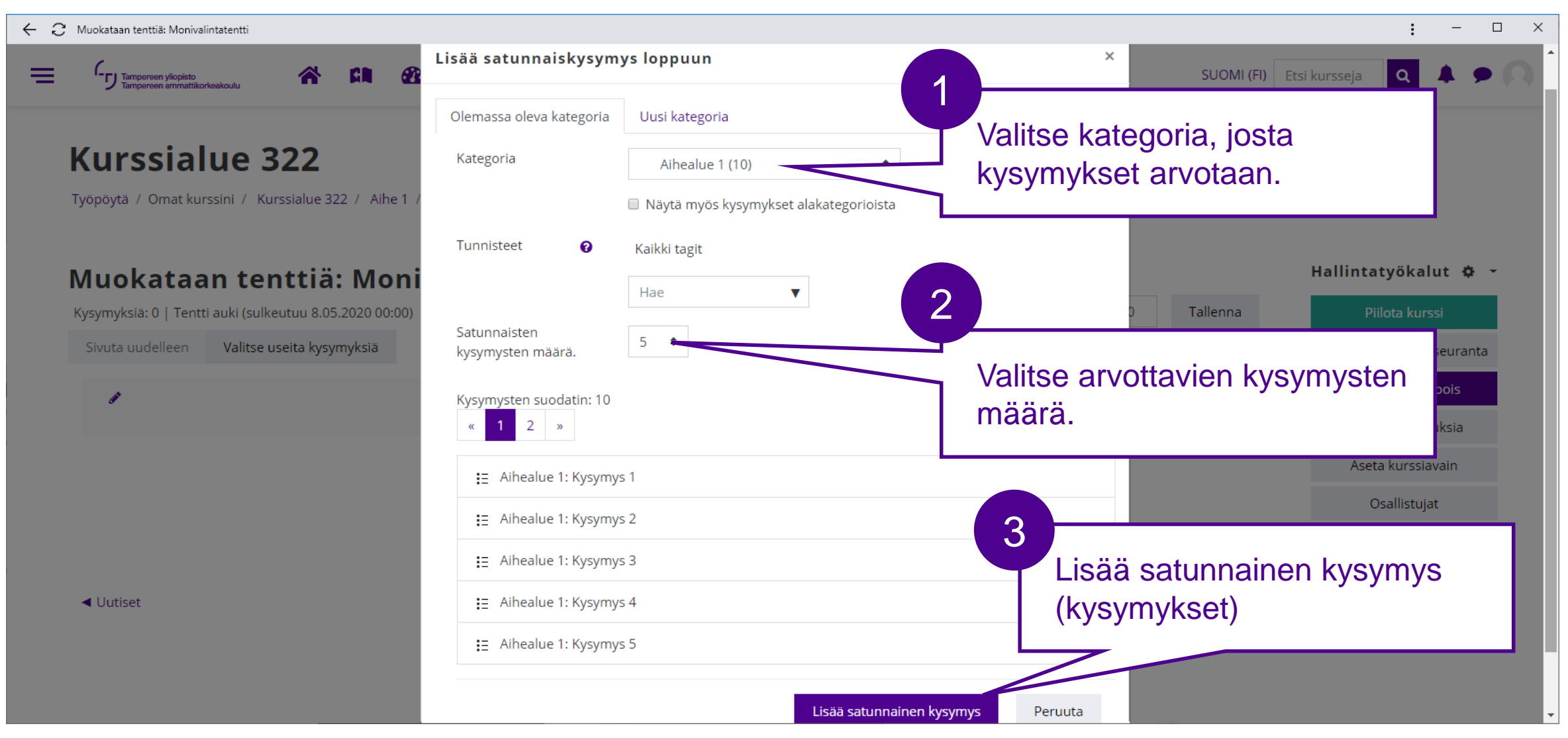

22

#### Tampereen yliopisto Tampereen ammattikorkeakoulu

#### Lisää kysymykset tenttiin 4/5

| 🗧 📿 Muokataan tenttiä: Monivalintatentti                  |                                 | : - 🗆 ×                    |
|-----------------------------------------------------------|---------------------------------|----------------------------|
| Tampereen yliopisto<br>Tampereen ammattikorkeakoulu 😤 😭 🕸 | SUOMI (FI) E                    | tsi kursseja 🝳 🌲 🗩 🔍       |
| Muokataan tenttiä: Monivalintatenttiø                     |                                 | Hallintatyökalut 🌣 👻       |
| Kysymyksiä: 5   Tentti auki (sulkeutuu 8.05.2020 00:00)   | Arviointimaksimi 10,00 Tallenna | Piilota kurssi             |
| Sivuta uud Valitse useita kysymyksiä                      | Pisteet yhteensä: 5,00          | Lisää edistymisen seuranta |
|                                                           | Sekoita kysymykset              | Muokkaustila pois          |
| sivu 1 Kategoriasta lisätyt satunnaiset kysymykset        | Lisää 🔻                         | Muokkaa asetuksia          |
| ू 🕂 1 ई                                                   | <b>Q 🛍 1,00</b>                 | Aseta kurssiavain          |
| Sivu 2                                                    | Lisää 👻                         | Osallistujat               |
|                                                           | Q 前 1,00 ₽                      | Kurssin arvioinnit         |
| 🕂 3 Satunnainen (Aihealue 1) (Näytä kysymykset)           | <b>Q 🛍 1,00</b>                 | Vaihda rooliin Opiskelija  |
| Ta Sivu 4                                                 | Lisää 👻                         | Siirrä kurssi roskakoriin  |
| 🕂 4 Satunnainen (Aihealue 1) (Näytä kysymykset)           | <b>Q 🛍 1,00</b>                 |                            |
| <sup>1+1</sup> Sivu 5                                     | Lisää 🔻                         |                            |
| 5 Satunnainen (Aihealue 1) (Näytä kysymykset)             | <b>Q Ⅲ</b> 1,00 <i>S</i>        |                            |
| Lisää uusi satunn                                         |                                 |                            |
|                                                           |                                 |                            |
|                                                           |                                 |                            |

### Lisää kysymykset tenttiin 5/5

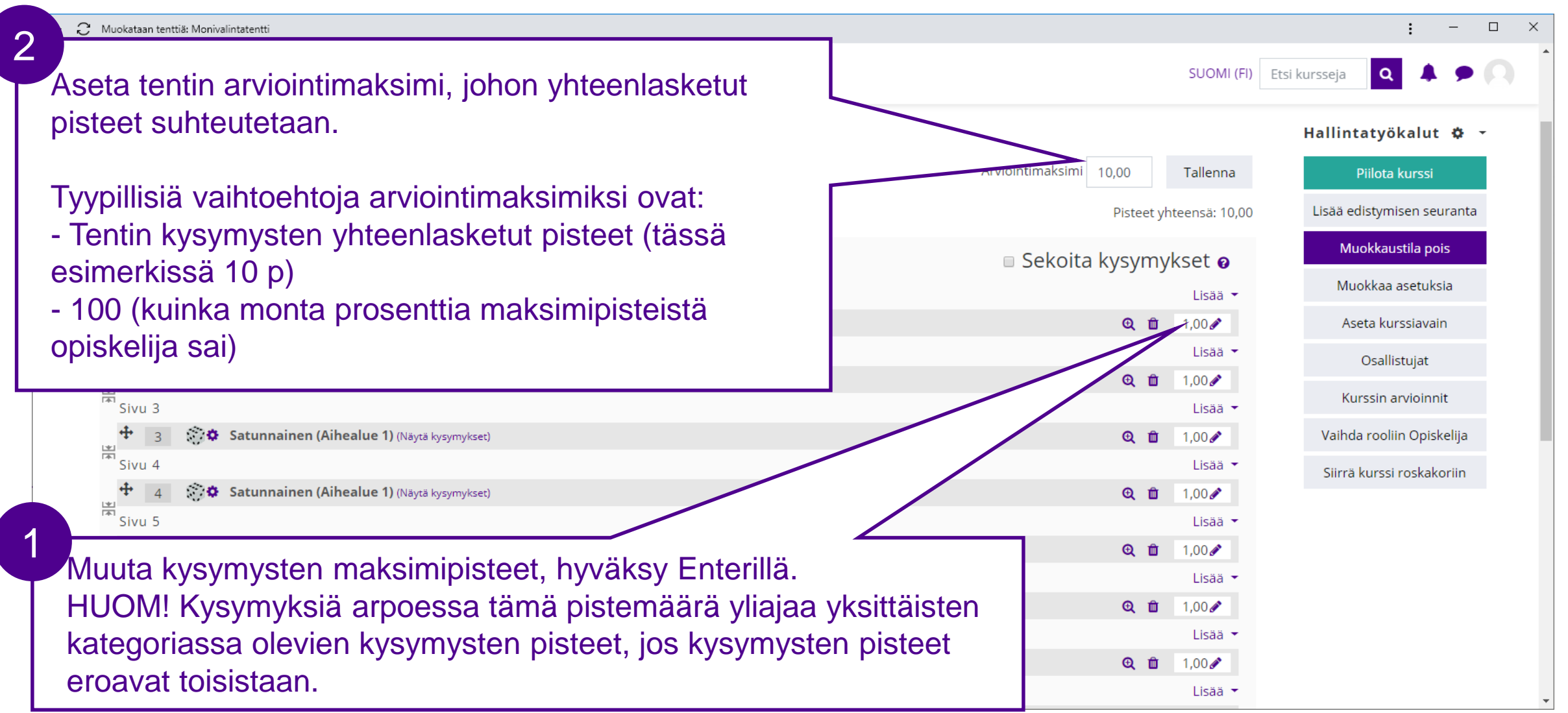

24

#### Esikatsele tentti 1/2

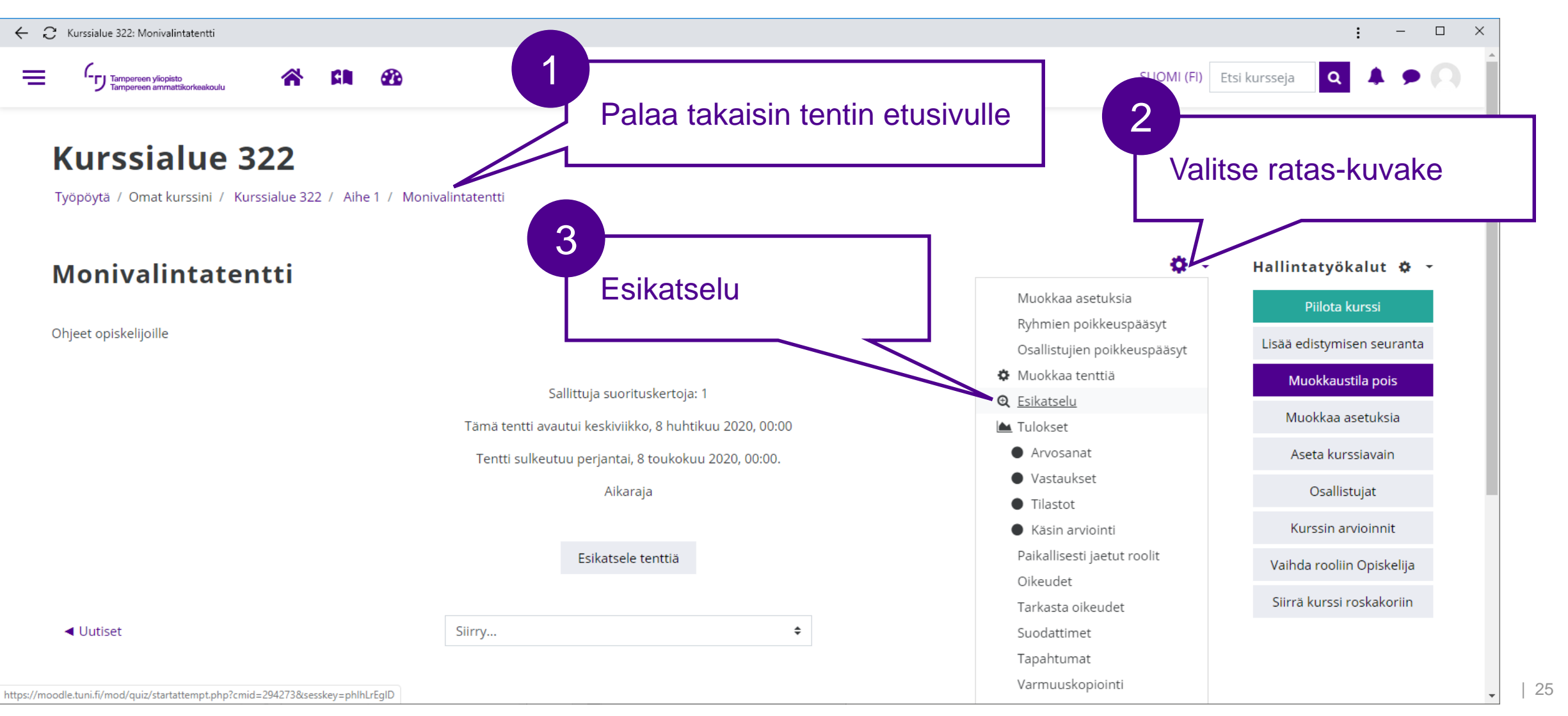

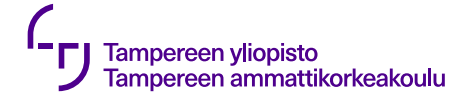

#### Esikatsele tentti 2/2

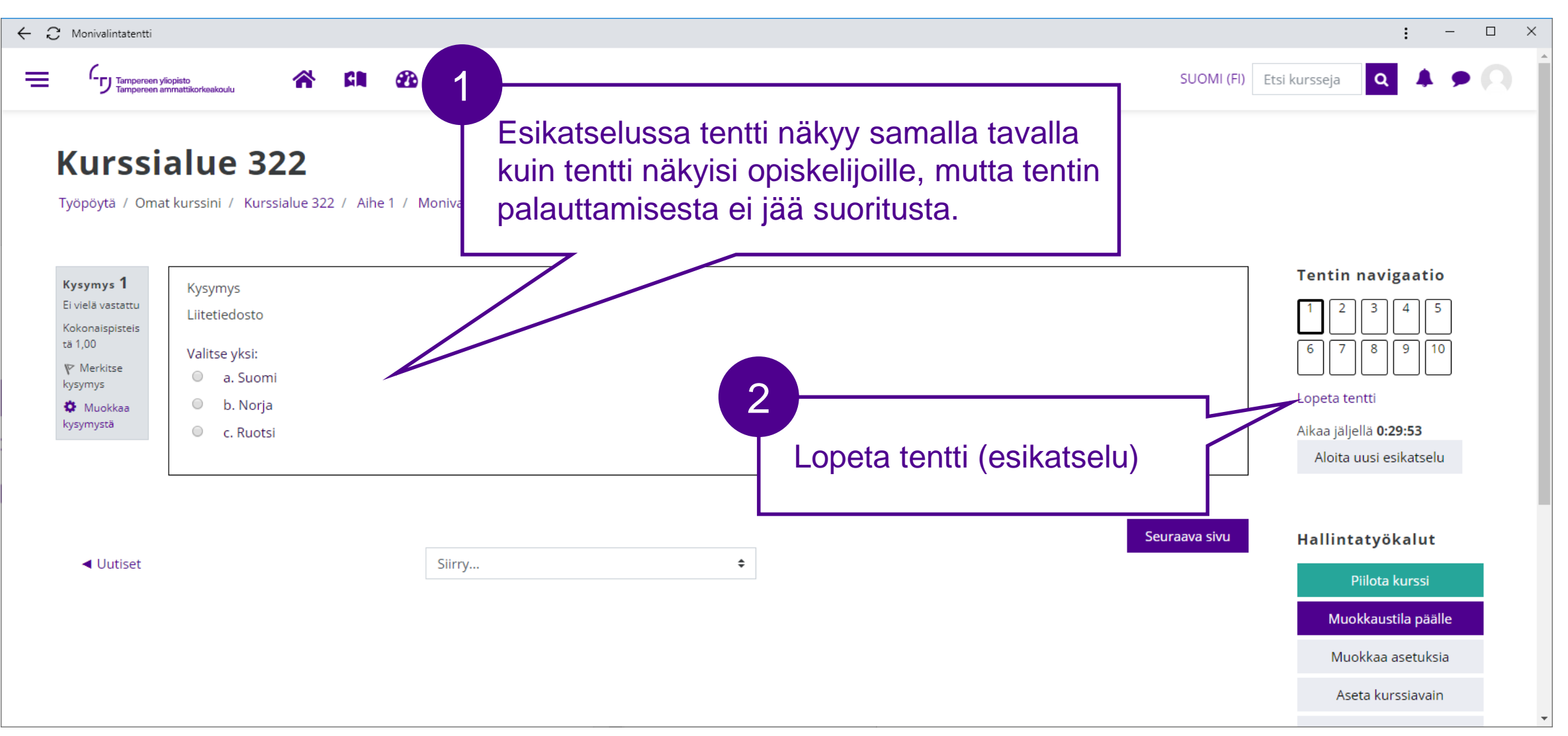

#### Arvioi tenttisuoritukset 1/2

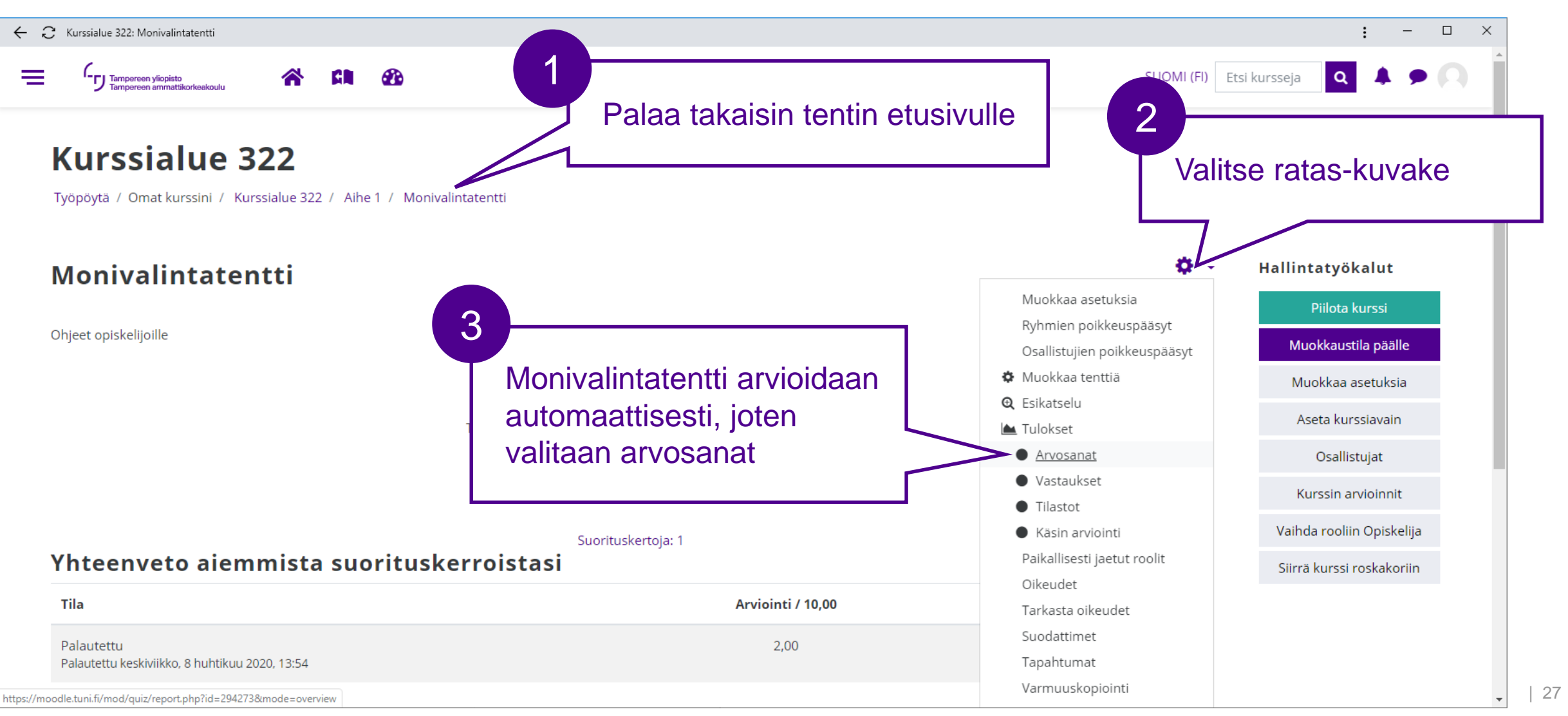

#### Arvioi tenttisuoritukset 2/2

Tampereen yliopisto

Tampereen ammattikorkeakoulu

| Monivalintatentt | ti                                                      |                |                     |              |                             |                          |                         |                     |               |               |               |               |          |               |               |               | :             | -              | I   |
|------------------|---------------------------------------------------------|----------------|---------------------|--------------|-----------------------------|--------------------------|-------------------------|---------------------|---------------|---------------|---------------|---------------|----------|---------------|---------------|---------------|---------------|----------------|-----|
|                  | een yliopisto<br>een ammattikorkeako                    | ulu 🏠          | <b>GN 23</b>        |              |                             |                          |                         |                     |               |               |               |               | 2        | SUOMI (F      | l) Etsi ku    | ursseja       | Q             | <b>*</b> •     |     |
| Näytä v          | /aihtoeh                                                | idot           |                     |              |                             |                          |                         |                     |               |               |               |               |          |               |               |               |               |                |     |
| Sivun koko       |                                                         |                | :                   | 30           |                             |                          |                         |                     |               |               |               |               |          |               |               |               |               |                |     |
| Kysymysten       | n pisteet                                               |                |                     | Kvllä 🗢      |                             |                          |                         |                     |               |               |               |               |          |               |               |               |               |                |     |
|                  |                                                         |                |                     |              |                             |                          |                         |                     |               |               |               |               |          |               |               |               |               |                |     |
|                  |                                                         |                |                     | Näytä raport | ti                          |                          |                         |                     |               | 1             | )—            |               |          |               |               |               |               |                |     |
|                  |                                                         |                |                     |              | Arvi                        | oi kaikki uud            | elleen Uu               | delleenarvioinnin e | esikatselu    |               | Au            | tom           | aatti    | ises          | ti arv        | /ioit         | J             |                |     |
|                  |                                                         |                |                     |              |                             | Tät                      | tä tenttiä voi yrittä   | ä vain kerran.      |               |               | ter           | nttisu        | Jorit    | us            |               |               |               |                |     |
|                  |                                                         |                |                     |              |                             |                          | 2                       |                     |               | L             |               | ٦             |          |               |               | Noll          | aa tauluki    | koasetuks      | set |
| taa taulun ti    | edot tiedost                                            | oksi: Comma se | eparated values (.c | sv) 🗢 La     | ataa                        |                          |                         |                     |               |               |               |               |          |               |               |               |               |                |     |
|                  | Etunimi /<br>Sukunimi                                   | Tunnistenumero | Sähköpostiosoit     | e Tila       | Aloitettiin                 | Suoritettu               | Suorituskerran<br>kesto | Arvosana/10,00      | Q. 1<br>/1,00 | Q. 2<br>/1,00 | Q. 3<br>/1,00 | Q. 4<br>/1,00 | 1,00     | Q. 6<br>/1,00 | Q. 7<br>/1,00 | Q. 8<br>/1,00 | Q. 9<br>/1,00 | Q. 10<br>/1,00 |     |
| - <u>1</u>       | <b>Elsa</b><br><b>Etana</b><br>Tarkastele<br>suoritusta | tut.fi:272381  | elsa.etana@tuni.f   | i Palautettu | 8 huhtikuu<br>2020<br>13:54 | 8 huhtikuu<br>2020 13:55 | 42 sekuntia             | 2,50                | × 0,00        | ✔ 1,00        | × -1,00       | × 0,00        | × 0,00   | ✔ 1,00        | × 0,00        | ✔ 1,00        | × 0,00        | <b>0</b> ,50   |     |
|                  | Kaikkien<br>keskiarvo                                   |                |                     |              |                             |                          |                         | 2,50 (1)            | 0,00 (1)      | 1,00 (1)      | -1,00 (1)     | 0,00 (1)      | 0,00 (1) | 1,00 (1)      | 0,00 (1)      | 1,00 (1)      | 0,00 (1)      | 0,50 (1)       |     |
|                  |                                                         |                |                     |              |                             |                          |                         |                     |               |               |               |               |          |               |               |               |               |                |     |

#### Vie suoritukset opintorekisteriin 1/3

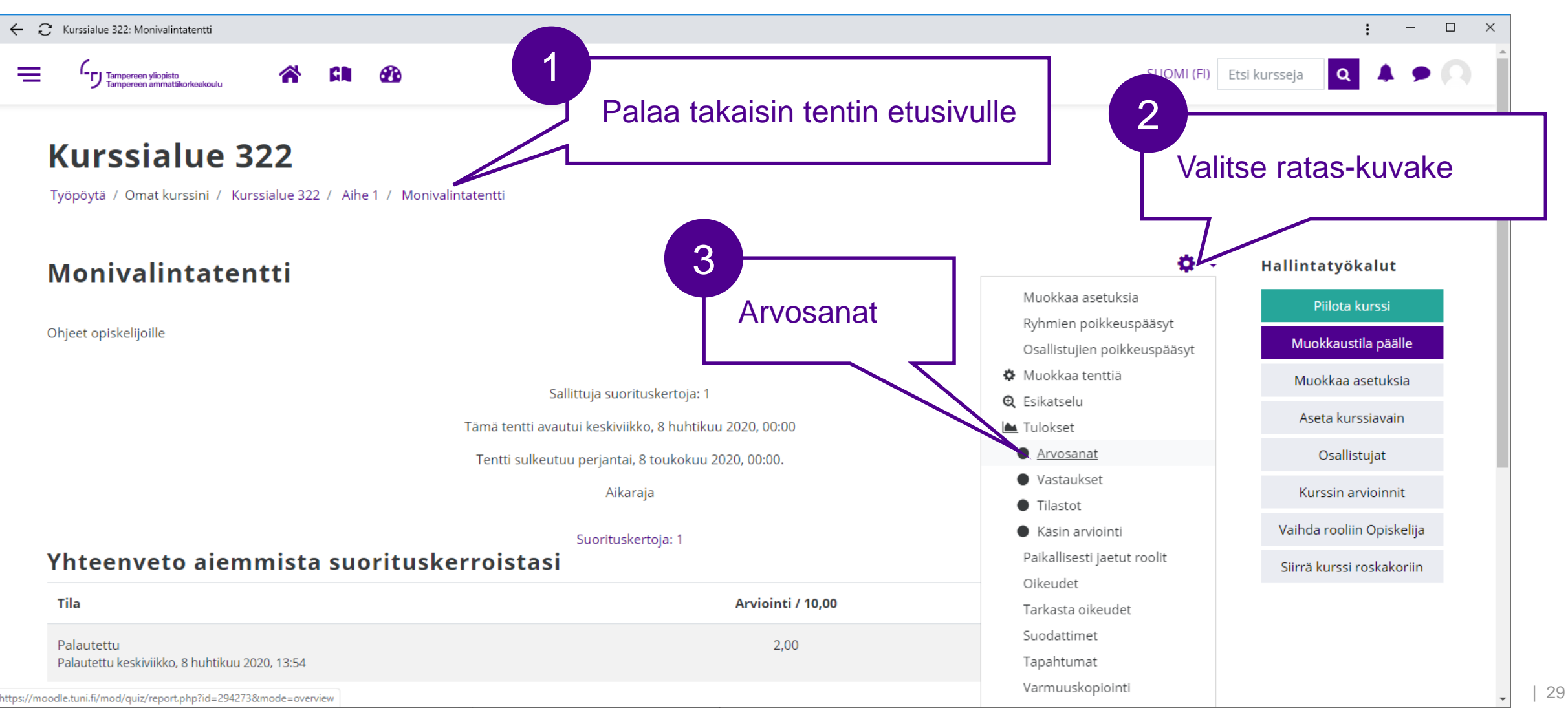

### Vie suoritukset opintorekisteriin 2/3

Tampereen ammattikorkeakoulu

|               | ntti                                                                                                    |                                                           |                                                      |                                              |       |                                        |                                                                 |                                                             |                         |                         |                          |                                            |                         |                             |                                            |                                  | :                                     | _                                 |     |
|---------------|----------------------------------------------------------------------------------------------------|-----------------------------------------------------------|------------------------------------------------------|----------------------------------------------|-------|----------------------------------------|-----------------------------------------------------------------|-------------------------------------------------------------|-------------------------|-------------------------|--------------------------|--------------------------------------------|-------------------------|-----------------------------|--------------------------------------------|----------------------------------|---------------------------------------|-----------------------------------|-----|
|               | rreen yliopisto<br>rreen ammattikorkeako                                                                       | oulu 💦                                                    | GN 🚯                                                 |                                              |       |                                        |                                                                 |                                                             |                         |                         |                          |                                            | 5                       | SUOMI (FI                   | ) Etsi ku                                  | ursseja                          | Q                                     | <b>\$</b>                         |     |
| Näytäv        | vaihtoeh                                                                                                    | ndot                                                      |                                                      | ,                                            |       | ,                                      |                                                                 |                                                             |                         |                         |                          |                                            |                         |                             |                                            |                                  |                                       |                                   |     |
| Sivun koko    | 0                                                                                                    |                                                           |                                                      | 30                                           |       |                                        |                                                                 |                                                             |                         |                         |                          |                                            |                         |                             |                                            |                                  |                                       |                                   |     |
| Micro         | osoft E                                                                                                    | Excel (.x                                                 | lsx)                                                 |                                              |       | La                                     | itaa                                                            |                                                             |                         |                         |                          |                                            |                         |                             |                                            |                                  |                                       |                                   |     |
| taa taulun ti | tiedot tiedosto<br><b>Etunimi /</b>                                                                            | oksi: Microsoft                                           | excel (.xlsx)                                        | ¢ L                                          | ataa  |                                        | ä tenttiä voi yrittä<br>Suorituskerran                          | ä vain kerran.                                              | Q.1                     | Q. 2                    | Q. 3                     | Q. 4                                       | Q. 5                    | Q. 6                        | Q. 7                                       | Nolla<br><b>Q. 8</b>             | aa tauluki<br>Q. 9                    | koasetuk:<br>Q. 10                | set |
| :aa taulun t  | tiedot tiedosto<br>Etunimi /<br>Sukunimi                                                                       | oksi: Microsoft<br>Tunnistenumero                         | Excel (.xlsx)<br>Sähköpostiosoit                     | ¢ L<br>e Tila                                | Arvio | Suoritettu                             | ä tenttiä voi yrittä<br>Suorituskerran<br>kesto                 | ä vain kerran.<br>Arvosana/10,00                            | Q. 1<br>/1,00           | Q. 2<br>/1,00           | Q. 3<br>/1,00            | Q. 4<br>/1,00                              | Q. 5<br>/1,00           | Q. 6<br>/1,00               | Q. 7<br>/1,00                              | Nolla<br>Q. 8<br>/1,00           | aa taulukl<br>Q. 9<br>/1,00           | koasetuk:<br>Q. 10<br>/1,00       | set |
| aa taulun t   | tiedot tiedosta<br>Etunimi /<br>Sukunimi<br>Elsa<br>Etana<br>Tarkastele<br>suoritusta                          | oksi: Microsoft<br><b>Tunnistenumero</b><br>tut.fi:272381 | Excel (.xlsx)<br>Sähköpostiosoit<br>elsa.etana@tuni. | +     L       e Tila       fi     Palautettu | Arvio | Suoritettu<br>8 huhtikuu<br>2020 13:55 | iä tenttiä voi yrittä<br>Suorituskerran<br>kesto<br>42 sekuntia | n e<br>ä vain kerran.<br>Arvosana/10,00                     | Q. 1<br>/1,00<br>× 0,00 | Q. 2<br>/1,00<br>✓ 1,00 | Q. 3<br>/1,00<br>× -1,00 | Q. 4<br>/1,00<br>× 0,00                    | Q. 5<br>/1,00<br>× 0,00 | <b>Q. 6</b><br>/1,00 ✓ 1,00 | Q. 7<br>/1,00<br>× 0,00                    | Nolla<br>Q. 8<br>/1,00           | <b>Q. 9</b><br>/1,00<br><b>X</b> 0,00 | <b>Q. 10</b><br>/1,00             | set |
| taa taulun t  | tiedot tiedosta<br>Etunimi /<br>Sukunimi<br>Elsa<br>Etana<br>Tarkastele<br>suoritusta<br>Kaikkien<br>keskiarvo | oksi: Microsoft<br><b>Tunnistenumero</b><br>tut.fi:272381 | Excel (.xlsx)<br>Sähköpostiosoit<br>elsa.etana@tuni. |                                              | Arvio | Suoritettu<br>8 huhtikuu<br>2020 13:55 | iä tenttiä voi yrittä Suorituskerran kesto 42 sekuntia          | n d<br>ä vain kerran.<br>Arvosana/10,00<br>2,50<br>2,50 (1) | Q. 1<br>/1,00           | Q. 2<br>/1,00<br>✓ 1,00 | Q. 3<br>/1,00<br>★ -1,00 | <b>Q. 4</b><br>/1,00<br>★ 0,00<br>0,00 (1) | Q.5<br>/1,00<br>★ 0,00  | Q.6<br>/1,00<br>✓ 1,00      | <b>Q. 7</b><br>/1,00<br>★ 0,00<br>0,00 (1) | Nolla<br>Q. 8<br>/1,00<br>- 1,00 | <b>Q. 9</b><br>/1,00<br><b>X</b> 0,00 | <b>Q. 10</b><br>/1,00<br>Ø,50 (1) | set |

#### Vie suoritukset opintorekisteriin 3/3

|   | AutoSave 🧿                                                                               |                 | 9- 6-            | Ŧ               |                       |                       |               |               |            |              | Kurssialue 32         | 2-Monivalinta            | tentti-arvosa            | anat.xlsx ·     | - Excel                         |                                         |                                  |                                                 |                                     |                                  |                                         |                               |                                        |                                            | দ্র                                 | - 0         | ×     |
|---|------------------------------------------------------------------------------------------|-----------------|------------------|-----------------|-----------------------|-----------------------|---------------|---------------|------------|--------------|-----------------------|--------------------------|--------------------------|-----------------|---------------------------------|-----------------------------------------|----------------------------------|-------------------------------------------------|-------------------------------------|----------------------------------|-----------------------------------------|-------------------------------|----------------------------------------|--------------------------------------------|-------------------------------------|-------------|-------|
|   | File Hon                                                                                 | ne Inse         | t Page L         | ayout Form      | ulas (                | Data Rev              | view V        | iew Devel     | loper H    | Help PDF-    | -XChange              | ⊖ Sear                   | ch                       |                 |                                 |                                         |                                  |                                                 |                                     |                                  |                                         |                               |                                        |                                            | 🖻 Share                             | Com         | ments |
|   | Paste                                                                                    | oy ≠<br>Painter | Calibri<br>B I U | • 12 •          | A^ A`<br>• <u>A</u> • | = = <u>=</u><br>= = = | ≫~ -<br>∓≡ ∓≡ | ab Wrap Text  | Center 👻   | General      | •<br>00. 0→<br>0. 00. | Conditiona<br>Formatting | I Format as<br>• Table • | Norma<br>Neutra | al<br>al                        | Bad<br>Calculat                         | ion                              | Good<br>Check Cell                              | *<br>•<br>•                         | Inser                            | t Delete F                              | ormat                         | ∑ AutoSu<br>➡ Fill +<br>� Clear +      | ım ▼ <mark>A</mark><br>Z∑<br>Sort<br>Filte | t & Find &<br>er * Select *         | Ideas       |       |
|   | Clip                                                                                     | Г               |                  | Font            | Fai                   |                       | Alignn        | nent          | G.         | Numbe        | er 🗔                  |                          |                          |                 | S                               | Styles                                  |                                  |                                                 |                                     |                                  | Cells                                   |                               |                                        | Editing                                    |                                     | Ideas       | ^     |
| ſ | A1                                                                                       |                 | $\sqrt{-f_x}$    | Sukunimi        |                       |                       |               |               |            |              |                       |                          |                          |                 |                                 |                                         |                                  |                                                 |                                     |                                  |                                         |                               |                                        |                                            |                                     |             | ¥     |
|   |                                                                                          |                 |                  | D               | F                     | F                     | G             | н             |            |              | ĸ                     |                          | M                        |                 | N                               | 0                                       |                                  |                                                 |                                     | R                                | s                                       |                               | т                                      | n I                                        | V                                   | w           | X 🔺   |
|   | 1 Sukunimi                                                                               |                 |                  | u Sähköposti Ti | ila                   | Aloitettiin           | Suoritet      | ttu Suoritusk | kei Arvosa | na/:Q. 1 /1. | 00 Q. 2 /1            | .00 Q. 3 /1              | .00 Q. 4 /               | 1.00 Q.         | 5 /1.00                         | 0 Q. 6 /1.0                             | 0 Q. 7                           | /1.00 Q. 8 /                                    | 1.00 Q.                             | 9 /1.00                          | Q. 10 /1                                | .00                           |                                        | 0                                          | •                                   | ••          |       |
|   | Etana                                                                                    | 1               |                  | Isa.etana P     | alautetti             | u 8 huhtikuu          | u 8 huhtil    | kuu 42 sekun  | nti 2,50   | 0,00         | 1,00                  | -1,00                    | 0,00                     | 0,0             | 00                              | 1,00                                    | 0,00                             | 1,00                                            | 0,0                                 | 0                                | 0,50                                    |                               |                                        |                                            |                                     |             |       |
| 0 | ikkien l                                                                                 | kes             |                  |                 |                       |                       |               |               | 2,50       | 0,00         | 1,00                  | -1,00                    | 0                        | ٦,0             | 00                              | 1,00                                    | 0,00                             | 1,00                                            | 0,0                                 | 0                                | 0,50                                    |                               |                                        |                                            |                                     |             |       |
| 2 |                                                                                          |                 |                  |                 |                       |                       |               |               |            |              | -                     |                          | _                        | 1               |                                 |                                         |                                  |                                                 |                                     |                                  |                                         |                               |                                        |                                            |                                     |             |       |
|   | opii                                                                                     | ntore           | ekiste           | eriin.          |                       |                       |               |               |            |              |                       |                          |                          |                 | 10<br>sa                        | ja a<br>ama                             | rvo<br>pis                       | sana<br>steide                                  | on<br>en s                          | op<br>um                         | iske<br>Ima                             | lija                          | ın ky                                  | rsyn                                       | nyksi                               | stä         |       |
|   | 4<br>5<br>6<br>7<br>8<br>9<br>9<br>20<br>20<br>21<br>22<br>33<br>3<br>24<br>55<br>5<br>6 |                 |                  |                 |                       |                       |               |               |            |              |                       |                          |                          |                 | Rii<br>käy<br>tar<br>sal<br>las | ppue<br>yttän<br>vitta<br>rakke<br>skea | en l<br>näs<br>ess<br>eer<br>ter | käytte<br>stäsi s<br>a lisa<br>n ja a<br>ntin a | ötap<br>arvi<br>ätä<br>ntaa<br>rvos | oau<br>oin<br>Exc<br>a te<br>san | ikse<br>tima<br>cel-t<br>entir<br>ian o | sta<br>aks<br>aul<br>ar<br>om | ja te<br>imis<br>lukke<br>vosa<br>an E | entis<br>ta, v<br>oon<br>anat<br>Exce      | ssä<br>/oit<br>uude<br>t käs<br>el- | ən<br>in ta | i     |
|   |                                                                                          | Kurssia         | ue 322 Moni      | valintatentt    | +                     |                       |               |               |            |              |                       |                          |                          |                 | 100                             | NO III                                  |                                  | aava                                            | Jiu                                 | v ul                             | iu.                                     |                               |                                        |                                            |                                     |             |       |